# Anleitung OnlineBanking Freigabe SRZ-Dateien

Sie können die von Service-Rechenzentren übertragenen Zahlungsverkehrsdateien selbst freigeben. Sie ersparen sich dadurch die Übermittlung eines unterschriebenen Begleitzettels an Ihre Bank und die Zahlungen gehen sofort in die Verarbeitung.

# 1. Anmeldung im OnlineBanking

Volksbank Allgäu-Oberschwaben eG

Melden Sie sich unter vbao.de im OnlineBanking mit Ihrem VR-NetKey/Alias und Ihrer PIN an.

| Anmelden                                       |        |
|------------------------------------------------|--------|
| Se haben noch kein OnlineBanking? Jetzt freisc | halten |
| VR-NetKey oder Alian                           |        |
| MAXMUSTERMANN                                  |        |
| PN                                             |        |
|                                                |        |

### 2. Navigation im OnlineBanking

Wählen Sie die folgenden Menüpunkte: Banking & Verträge/Aufträge/Dateiverarbeitung

| Volksbank<br>Allgäu-Oberschwaben eG |                                                                                                    |                                                        |  |  |  |
|-------------------------------------|----------------------------------------------------------------------------------------------------|--------------------------------------------------------|--|--|--|
| Start Überweisung Lastschrift       | ufträge<br>Vorlagen Darlehen Handel & Depot UnionDepot Börse & Märkte Brokerage                         | e Classic                                              |  |  |  |
| Daueraufträge                       | <b>B</b>                                                                                                |                                                        |  |  |  |
| Dauerlastschriften                  | Dateien                                                                                                 | Aktualisieren                                          |  |  |  |
| 🔀 Terminierte Überweisungen         | Bitte ziehen Sie eine SEPA-Datei in das Feld oder klicken Sie<br>auf den Button "SEPA-Datei hochladen". | + SEPA-Datei hochladen                                 |  |  |  |
| Terminierte Lastschriften           |                                                                                                    |                                                        |  |  |  |
| Sammelüberweisungen                 | Suche nach Bezeichnung, IBAN, Betrag, Q                                                                 |                                                        |  |  |  |
| Sammellastschriften                 | Alle (0) Überweisungen (0) Lastschriften (0)                                                            |                                                        |  |  |  |
| Dateiverarbeitung                   | Jacoba planonomy - control. Specifications                                                              |                                                        |  |  |  |
| Auftragsfreigabe                    | Status                                                                                                  | :: Alle †↓† Sortiert nach: Fälligkeit/Ausführung ↓↑ 〒↓ |  |  |  |
|                                     |                                                                                                    |                                                        |  |  |  |

# 3. Auftragsübersicht

Es werden Ihnen die eingereichten Aufträge angezeigt.

| 7 | SRZ-Datei (Überweisung)                                                                                                    | Offen      |  |
|---|----------------------------------------------------------------------------------------------------|------------|--|
|   | 7226901323<br>Eine Zahlung                                                                                                    | -40,00 EUR |  |
|   | Ausführung am 28.09.2020 • With Market Market Mar |            |  |

### 4. Aufträge prüfen

Bitte prüfen Sie die Aufträge, in dem Sie auf die "**lfd. Nummer/Auftrag**" klicken. Nach Prüfung können Sie den Datensatz "**Freigeben**" und die Freigabe mit einer TAN bestätigen.

Bei Fragen zu diesem Vorgang sind wir gerne für Sie da.

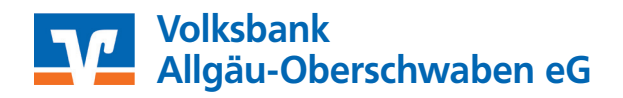

15 01.2024

Q